# Бот для гостя

# Подключение гостей к боту

Для того что бы гость мог взаимодействовать с вашим ботом - он должен к нему подключиться и запустить его. Как это сделать? Первый вариант - Гость может самостоятельно найти вашего бота в Telegram зная его имя (параметры «Username» и «Name» ), которые были заданы при

|    | 10  | :43 🖪 | #0                | 0        |       |             |      | ទ    | h.?* €   | <b>-</b> ) 88 | 3 %                 |
|----|-----|-------|-------------------|----------|-------|-------------|------|------|----------|---------------|---------------------|
|    | ÷   |       | ги р              | ест      | opa   | на <u>к</u> | олб  | аска | <u>a</u> |               | ×                   |
|    | Ч   | аты   | N                 | Леди     | ia    | 3ar         | рузк | и    | Cc       | ылки          |                     |
|    | Гло | баль  | ный               | поис     | ĸ     |             |      |      |          |               |                     |
|    | S.  |       | <b>Сис</b><br>бот | тема     | а лоя | льн         | ости | pec  | тора     | ана "         |                     |
|    | Co  | обще  | ния               |          |       |             |      |      |          |               |                     |
|    |     |       | E                 |          | -     | 2           |      | 2    | 1        |               |                     |
|    |     | þ     | l                 | Ē        | Ē,    | -           |      | 1    |          |               |                     |
|    | ¢   | þ     |                   |          | Ē     |             |      |      |          |               |                     |
|    | >   | КО    | лбас              | ска      | кол   | баска       | ами  | кол  | тба      | са            | Ŷ                   |
|    | Й   | Ц     | y³                | K        | e⁵    | H           | Γ    | щ    | щ        | 3             | x                   |
|    | ф   | ы     | в                 | а        | п     | р           | 0    | л    | д        | ж             | Э                   |
|    | Û   | я     | ч                 | с        | м     | и           | т    | ь    | б        | ю             | $\overline{\times}$ |
|    | ?12 | 3     | 9, (              | <b>(</b> |       | Русс        | ский |      |          |               | ٩                   |
| a. |     |       | 7                 | 7        |       | 0           |      |      | ]        |               |                     |

создании бота.

| 10:44 🛪 🗱 🗖 💽 |                                |                    |      |      |                  |            | Sal 🗖            | 88 %                     |  |
|---------------|--------------------------------|--------------------|------|------|------------------|------------|------------------|--------------------------|--|
| ← [           | .ko                            | robo               | ov_p | robo | nus_             | _bot       |                  | ×                        |  |
| Чать          | Чаты Медиа Загрузки Ссылки о   |                    |      |      |                  |            |                  |                          |  |
| Ŵ             | Система лояльности ресторана " |                    |      |      |                  |            |                  |                          |  |
| Сооби         | цения                          |                    |      |      |                  |            |                  |                          |  |
| 0             | ļ                              | 2                  |      | 1    |                  | •          |                  |                          |  |
| e             | l                              | C                  |      |      |                  |            |                  |                          |  |
| ø             | 1                              | c                  |      |      | -                |            |                  |                          |  |
| ē             |                                |                    | -    | -    | -                |            | -                |                          |  |
| <             | ÷                              | GI                 | F    | ٢    | \$               |            |                  | Ŷ                        |  |
| q' v          | v <sup>2</sup> e               | e <sup>3</sup> r   | 4    | t°y  | / <sup>°</sup> L | <b>,</b> 7 | i <sup>®</sup> c | p p                      |  |
| а             | s                              | d                  | f    | g    | h                | j          | k                | I.                       |  |
| 슝             | z                              | x                  | с    | v    | b                | n          | m                | $\langle \times \rangle$ |  |
| ?123          | 0,                             | ⊕                  |      | QWE  | RTY              |            | •                | ٩                        |  |
|               |                                | $\bigtriangledown$ |      | 0    |                  |            |                  |                          |  |

Второй, более простой для гостя способ, это перейти по ссылке вида **t.me/Username**. Например, для бота с именем «test\_korobov\_probonus\_bot» ссылка будет выглядеть так: https://t.me/test\_korobov\_probonus\_bot. Дополнительно данную ссылку можно представить гостю в виде QR-кода. QR код со ссылкой на бота можно сформировать непосредственно в

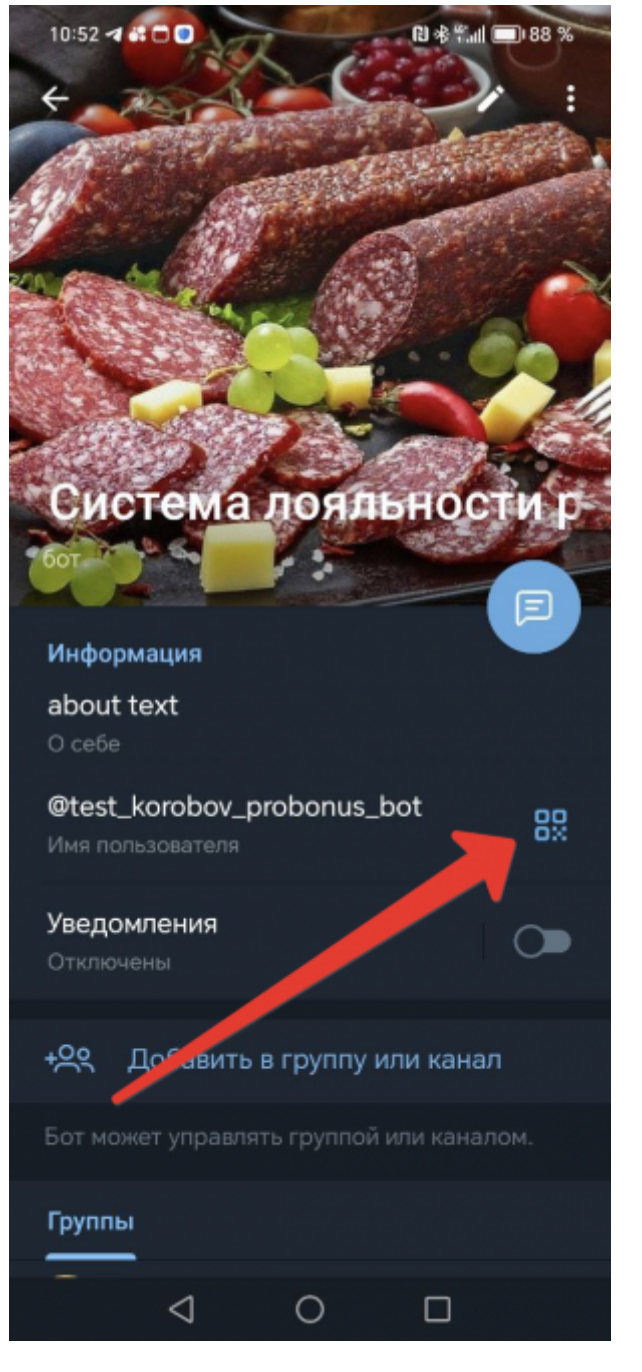

Telegram, с экрана описания Бота

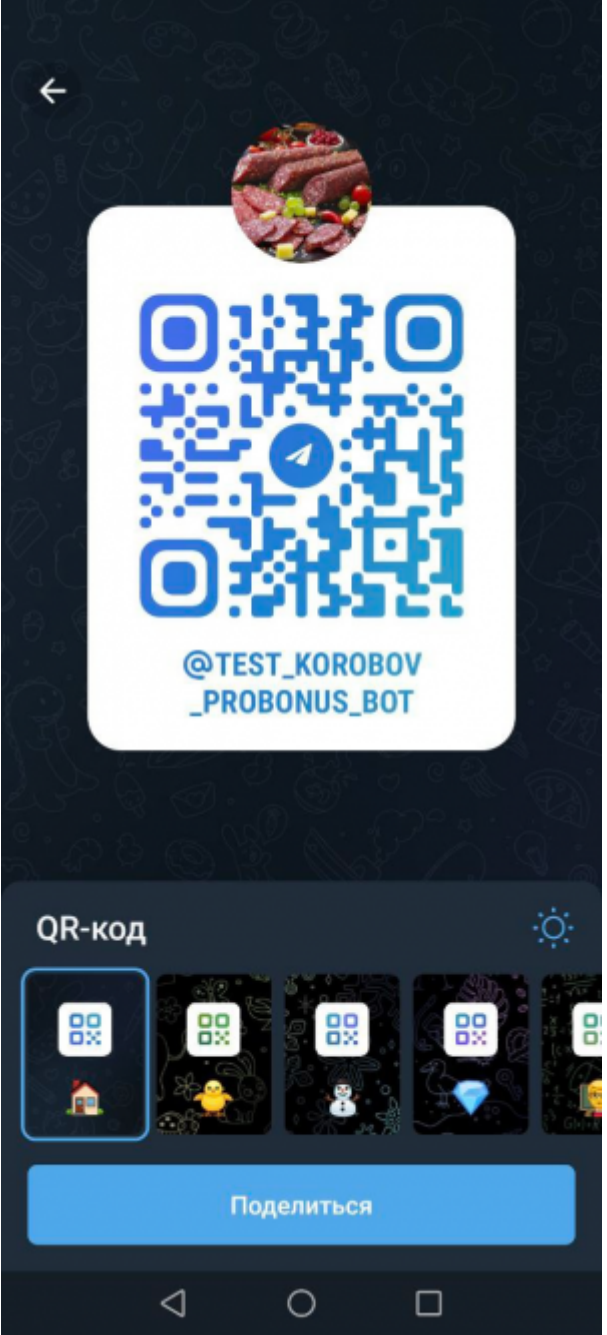

Или воспользовавшись любым сторонним сервисом.

Кроме общей ссылки на бота, существует возможность делать уникальные ссылки с UTMметками. Перешедший по такой ссылке гость будет зарегистрирован в отдельной «группе счетов». Подробно про создание UTM-меток и генерацию ссылок - в статье Настройки

После того как гость тем или иным способом найдет Бота, он получит описание его возможностей и должен будет нажать кнопку «Старт» для начала работы с ним. Следующее что должен будет сделать гость принять политику конфиденциальности и политику обработки персональных данных (если они включены в настройках) и нажать «Перейти к регистрации». Далее сообщить боту свой номер телефона, нажав кнопку «Поделиться номером телефона».

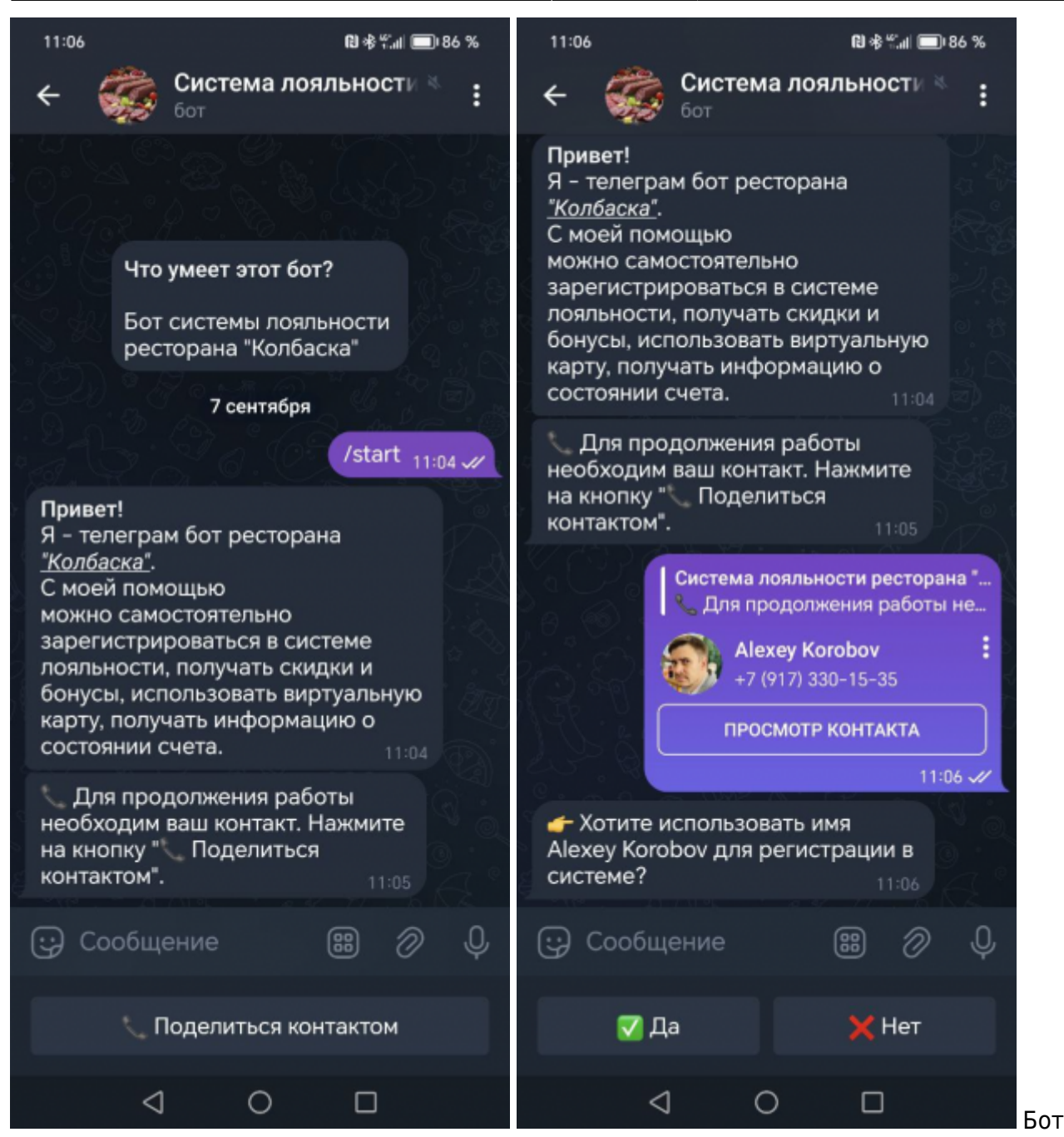

попробует найти в среди счетов системы ProBonus аккаунт с указанным номером. Дальнейшее поведение Бота будет различным для новых и уже известных нам гостей.

### Регистрация нового гостя через Бота

Если гостя с указанным номером не существует в базе данных ProBonus, то Бот предложит зарегистрироваться в системе. При регистрации в зависимости от настроек может быть

| 11:06                                               |                                        | 8) (\$) (\$) (\$) (\$)            | 36 %       |
|-----------------------------------------------------|----------------------------------------|-----------------------------------|------------|
| + 🎲                                                 | Система л<br>бот                       | ояльности 🏼                       | :          |
| Для про,<br>необходим<br>на кнопку "<br>контактом". | цолжения ра<br>ваш контакт<br>Поделить | аботы<br>. Нажмите<br>ся<br>11:05 |            |
|                                                     | Система лоял<br>📞 Для продо            | ьности ресторан<br>лжения работы  | на "<br>не |
|                                                     | Alexey  <br>+7 (917)                   | Korobov<br>330-15-35              | :          |
|                                                     | ПРОСМО                                 | ТР КОНТАКТА                       |            |
|                                                     |                                        | 11:0                              | 6 -//      |
| — Хотите и<br>Alexey Korol<br>системе?              | спользовать<br>bov для реги            | о имя<br>истрации в<br>11:06      |            |
|                                                     |                                        | <mark>⊽</mark> Да <sub>11:0</sub> | 6 -11      |
| Введите<br>формате дл<br>31.01.1999).               | дату рожде<br>ц.мм.гггг (На            | ния в<br>пример:<br>11:06         |            |
|                                                     |                                        | 5.08.1987 <sub>11:0</sub>         | 6 -11      |
| 👥 Выберит                                           | е пол. <sub>11:06</sub>                |                                   |            |
| 😳 Сообще                                            | ение                                   | 88 🖉                              | Ģ          |
| A Move                                              | кой                                    |                                   |            |
| Марикс                                              |                                        | 👧 Женский                         |            |

запрошен пол и дата рождения.

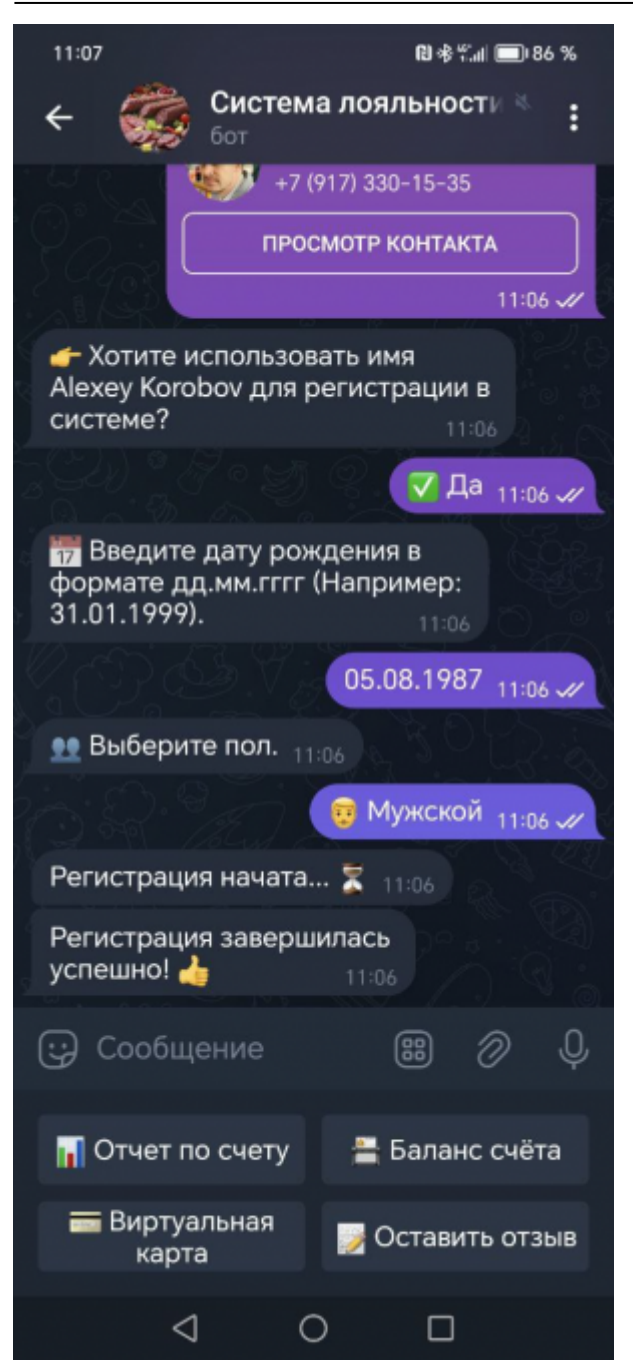

В результате этих действий в системе ProBonus для гость создается новый счет, в котором, в качестве идентификатора, используется номер телефона гостя.

7/13

| Счета. ProBonus × +               |                         |                       |                  | ~                              | - 0        |
|-----------------------------------|-------------------------|-----------------------|------------------|--------------------------------|------------|
| → С ▲ Не защищено   http://s      | aturn.carbis.ru:6972/ad | ccounts/              |                  | • • • • • • • •                | А Обновит  |
| ProBonus app: 1.2.11.79           |                         |                       |                  | admin лицензия до: 01.01.2100  | R_KEEPER C |
| Изменить счёт                     |                         |                       |                  |                                | $\times$   |
|                                   |                         | АНКЕТА ГОСТЯ ПАРА     | МЕТРЫ ЛОЯЛЬНОСТЬ |                                |            |
| Фамилия<br>Korobov                | 0                       | Имя<br>Alexey         | 0                | Отчество                       | 0          |
| Поп День Роз<br>Мужской т 05.08.1 | кдения<br>987 🗖 🕐       | Дополнительная информ | ация о Госте     |                                | 0          |
| Телефоны +                        | доп. инфо               |                       | 🗹 Основной 🧿     | Используется как идентификатор |            |
| Emails +                          |                         |                       |                  |                                |            |
|                                   |                         |                       |                  |                                |            |

# Подключение к Боту существующего гостя

Если гость с указанным номером уже есть в базе ProBonus, то Бот автоматически сопоставит аккаунт гостя в Telegram с его счетом в системе лояльности и вводить регистрационные

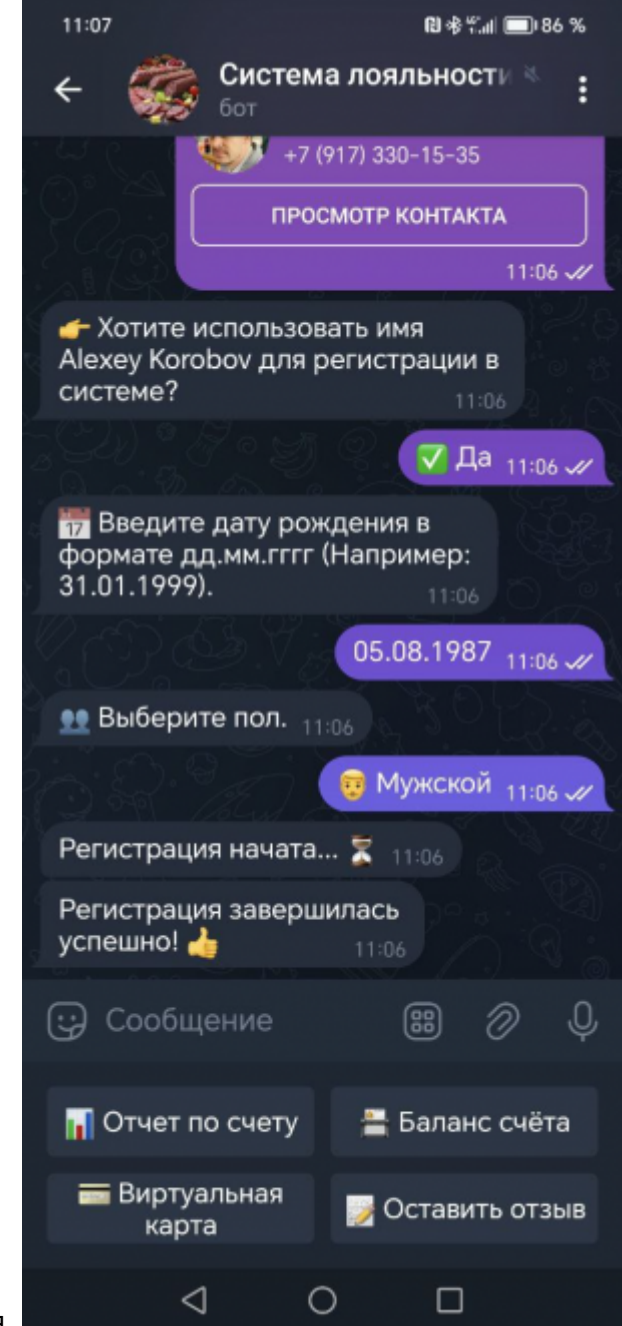

данные не потребуется.

#### Использование виртуальной карты

При помощи Бота гость может воспользоваться виртуальной картой для получения лояльности

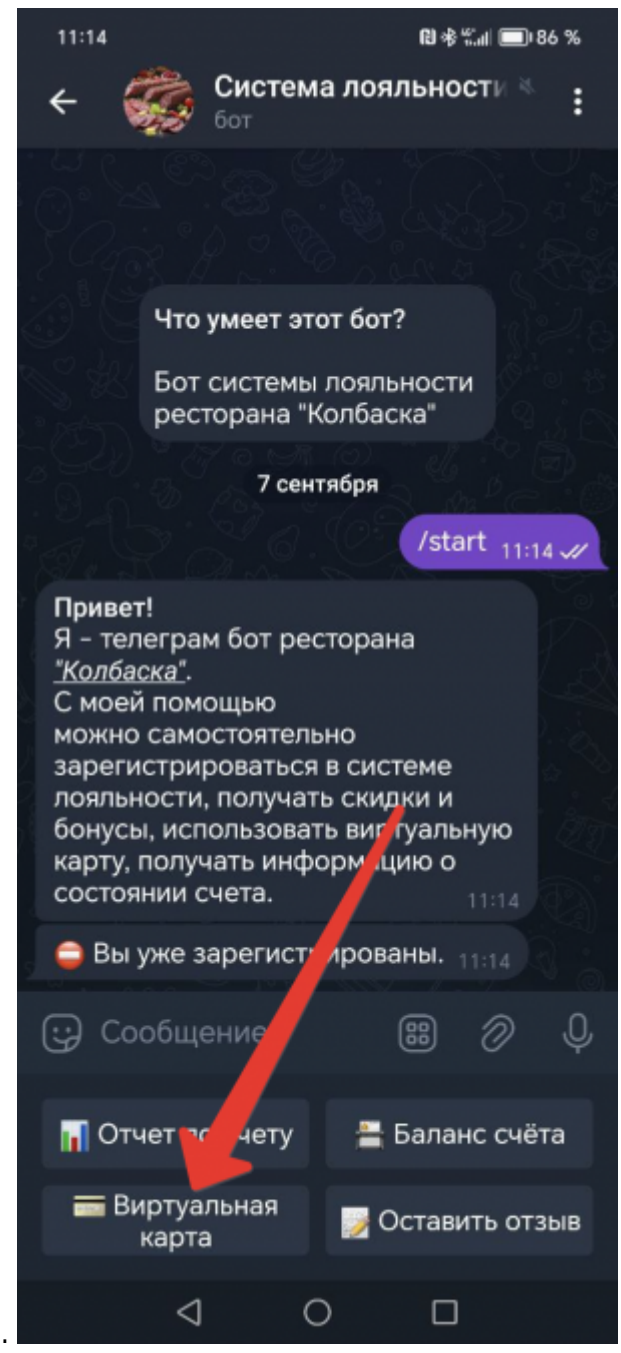

в ресторане.

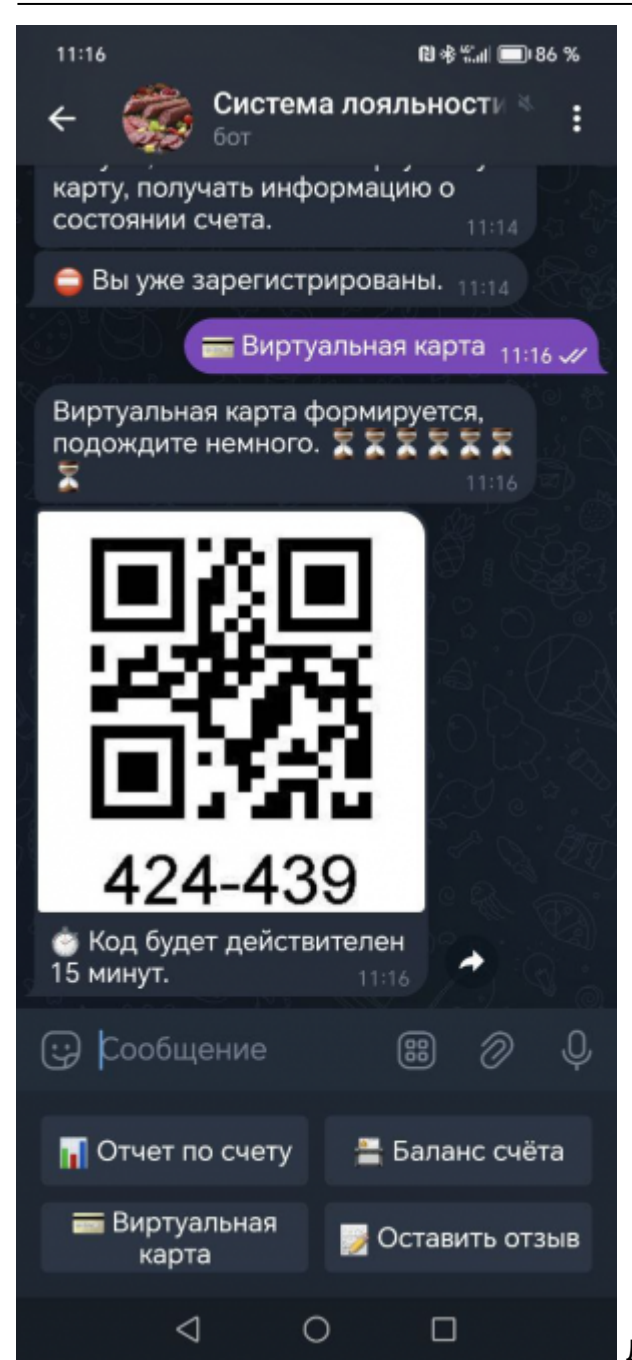

Далее гость предъявляет QR-код на кассе или

называет цифры пин-кода официанту. От версии r\_keeper 7.7.0.369 возможно применить QR-код через MO5 (мобильного официанта).

**Важно!** Этот код имеет срок жизни. По истечении этого срока он перестает действовать (и гостю нужно будет выполнить запрос виртуальной карты повторно). Срок жизни временного идентификатора определяется в настройках ProBonus.

### Работа с отзывами гостей

Гость может отправить боту свой отзыв о работе ресторана.

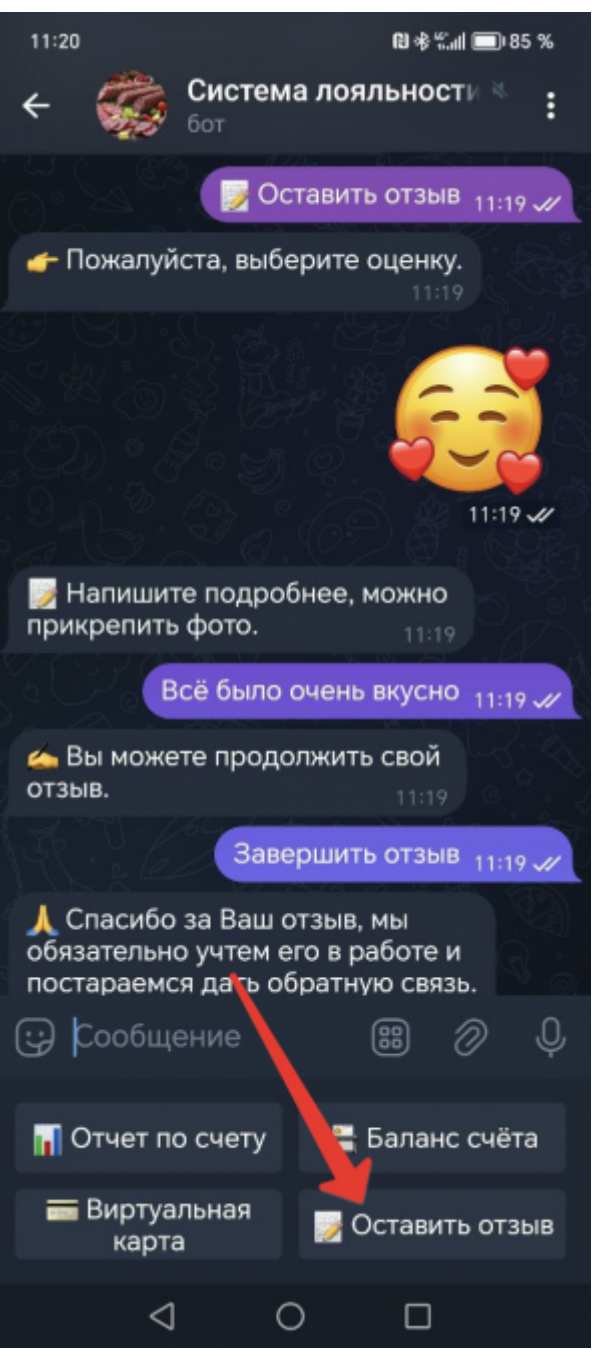

Гостю будет предложено оценить работу ресторана

по 5-ти балльной шкале, а так же гость может отправить текстовое сообщение и/или фото. Все отзывы транслируются в специально созданную группу в telergam (где есть сотрудники ресторана) и сохраняются в web-админке телеграм-бота. Подробно про работу с отзывами - в статье Отзывы

# Отчёт по счету и баланс

Гость может запросить «Отчёт по счёту» и «Баланс счёта». Баланс счёта показывает текущий

| 12:32 🛇                                                                                                    | 🍕 🖘 al al 🔒                                                                        |
|----------------------------------------------------------------------------------------------------|------------------------------------------------------------------------------------|
| ← си Система                                                                                                    | лояльности РВ_                                                                     |
| 3/1-4/                                                                                                    | 0                                                                                  |
|                                                                                                    | елен 10<br>12:31                                                                   |
| Этот QR-код вы мож<br>вместо пластиковой ка<br>Если нет возможности<br>продиктуйте цифры (ви<br>он важен).               | кете предъявить<br>арты лояльности.<br>осканировать -<br>месте с дефисом,<br>12:31 |
|                                                                                                    | Отчет по счету 12:31 📈                                                             |
| Отчет формируется, по<br>немного. 🗮                                                                                      | дождите<br>12:31                                                                   |
| <ul> <li>Потрачено за день:</li> <li>За неделю: 0</li> <li>За месяц: 0</li> <li>Всего: 0</li> </ul>                      | 0<br>31                                                                            |
|                                                                                                    | Баланс счёта 12:31 🗸                                                               |
| Баланс вычисляется, п<br>немного. 🗮                                                                                      | одождите<br>12:31                                                                  |
| Баланс бонусов: 800<br>Сгорание бонусов:<br>100.0 сгорит 01.01.2024<br>200.0 сгорит 11.01.2024<br>500.0 не сгорит никогд | )<br>4<br>4<br>a <sub>12:31</sub>                                                  |
| 😳 Сообщение                                                                                                    | # Ø O                                                                              |
| 📊 Отчет по счету                                                                                                    | 📇 Баланс счёта                                                                     |
| 💳 Виртуальная карта                                                                                                    | 🛃 Оставить отзыв                                                                   |

остаток бонусов на счету.

#### From: https://wiki.carbis.ru/ - База знаний ГК Карбис

Permanent link: https://wiki.carbis.ru/external/old/05\_probonus\_tbot\_v2/07\_guest\_work

Last update: 2024/11/12 07:51